# Dell EMC Network Validation Tool for VxRail

December 2019

H17633.3

User Guide

Abstract

This user guide describes the capabilities of the Network Validation Tool (NVT) for VxRail. It outlines NVT validation procedures and provides information about using NVT for VxRail Appliances.

**Dell EMC Solutions** 

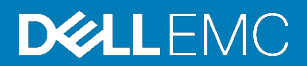

#### Copyright

The information in this publication is provided as is. Dell Inc. makes no representations or warranties of any kind with respect to the information in this publication, and specifically disclaims implied warranties of merchantability or fitness for a particular purpose.

Use, copying, and distribution of any software described in this publication requires an applicable software license.

Copyright © 2019 Dell Inc. or its subsidiaries. All Rights Reserved. Dell Technologies, Dell, EMC, Dell EMC and other trademarks are trademarks of Dell Inc. or its subsidiaries. Intel, the Intel logo, the Intel Inside logo and Xeon are trademarks of Intel Corporation in the U.S. and/or other countries. Other trademarks may be trademarks of their respective owners. Published in the USA December 2019 User Guide H17633.3.

Dell Inc. believes the information in this document is accurate as of its publication date. The information is subject to change without notice.

## Contents

| Revisions                                            |
|------------------------------------------------------|
| Executive summary                                    |
| VxRail NVT-initiated tests                           |
| VxRail NVT benefits                                  |
| VxRail Appliance physical topology9                  |
| VxRail Appliance logical topology10                  |
| Compatibility matrix12                               |
| Generate a JSON file12                               |
| Generate a Universal JSON file13                     |
| Download and launch NVT14                            |
| Run NVT16                                            |
| Contact Us                                           |
| Frequently Asked Questions (FAQs)                    |
| References                                           |
| Appendix: Tested switch models and operating systems |

## Revisions

| Date          | User Guide<br>part number | Description                                                                                                    |
|---------------|---------------------------|----------------------------------------------------------------------------------------------------|
| February 2019 | H17633                    | New user interface                                                                                                    |
|               |                           | Additional enhancements                                                                                               |
| June 2019     | H17633.1                  | VxRail NVT v5.1.0 feature enhancements:                                                                               |
|               |                           | Universal JSON filetype support                                                                                       |
|               |                           | <ul> <li>Ping enhancement for reply from same IP address check</li> </ul>                                             |
|               |                           | Forward and reverse nslookup enhancements                                                                             |
|               |                           | Peer link validation                                                                                                  |
|               |                           | Port part of port Channel validation                                                                                  |
|               |                           | SRS validation message enhancement                                                                                    |
|               |                           | Validation support with chart and status                                                                              |
| August 2019   | H17633.2                  | VxRail NVT v5.2.0 feature enhancements:                                                                               |
|               |                           | NVT Terms of Use                                                                                                    |
|               |                           | <ul> <li>NVT executable digitally signed so that it is not blocked by Windows<br/>Defender</li> </ul>                 |
|               |                           | <ul> <li>Validation results summary filename with customer name and<br/>timestamp</li> </ul>                          |
|               |                           | Exported JSON filename with customer name and timestamp                                                               |
|               |                           | Option to skip ping tests                                                                                             |
|               |                           | <ul> <li>Enhancement to import 10 Guest VM network VLAN IDs from PEQ<br/>JSON</li> </ul>                              |
|               |                           | External VxRail vCenter version validation                                                                            |
|               |                           | <ul> <li>External vCenter validation enhancement for data center and cluster<br/>when authentication fails</li> </ul> |
|               |                           | Customer name import support from PEQ NVT JSON                                                                        |
|               |                           | External vCenter management credential authentication fix                                                             |
|               |                           | Dell OS9 switch log parsing fix for the show version                                                                  |
|               |                           | Dell OS10 first port member under first port channel parsing fix                                                      |

Table 1. Revision table

#### **Executive summary**

| Date          | User Guide<br>part number | Description                                                                                                    |
|---------------|---------------------------|----------------------------------------------------------------------------------------------------|
| December 2019 | H17633.3                  | VxRail NVT v5.3.0 feature enhancements:                                                                             |
|               |                           | Stretched cluster validation                                                                                        |
|               |                           | vSAN 2-Node validation                                                                                              |
|               |                           | New enhanced switch log import UI                                                                                   |
|               |                           | $\circ$ Auto discover Switch make and OS version from imported switch file                                          |
|               |                           | <ul> <li>Fill template filename enhancement</li> </ul>                                                              |
|               |                           | <ul> <li>DNS forward/reverse lookup enhancement check when more than<br/>one IP address/FQDN is returned</li> </ul> |
|               |                           | <ul> <li>Inherit mode (trunk/access) when port is part of port channel</li> </ul>                                   |
|               |                           | <ul> <li>Improvement in estimated time to complete when skip ping test is<br/>enabled</li> </ul>                    |
|               |                           | Hostname/domain name format validation                                                                              |
|               |                           | <ul> <li>Validation of IPs when VxRail cluster is already deployed</li> </ul>                                       |
|               |                           | Splash screen when NVT is launched                                                                                  |

### **Executive summary**

The Network Validation Tool (NVT) enables you to validate configurations before you deploy the VxRail Appliance. NVT ensures that there are no invalid configurations at the time of deployment. If there is a missing configuration, you can complete it before you schedule a VxRail Appliance deployment to avoid delay. Trained Dell EMC employees, partners, and customers can download NVT after completing all the network configurations that are required for the VxRail Appliance installation at the customer site.

For a new VxRail Appliance installation, reserve a set of IP addresses for the VMware ESXi host and virtual machines (VMs). Also, configure the fully qualified domain name (FQDN) in the DNS servers and complete top-of-rack (ToR) switch configuration.

We value your<br/>feedbackDell EMC and the authors of this document welcome your feedback on the solution and<br/>the solution documentation. Contact the Dell EMC Solutions team by email or provide<br/>your comments by completing our documentation survey.

Authors: Claire O'Keeffe, Ganesh Chichakar

Contributors: Penelope Howe-Mailly, David Warren

## **VxRail NVT-initiated tests**

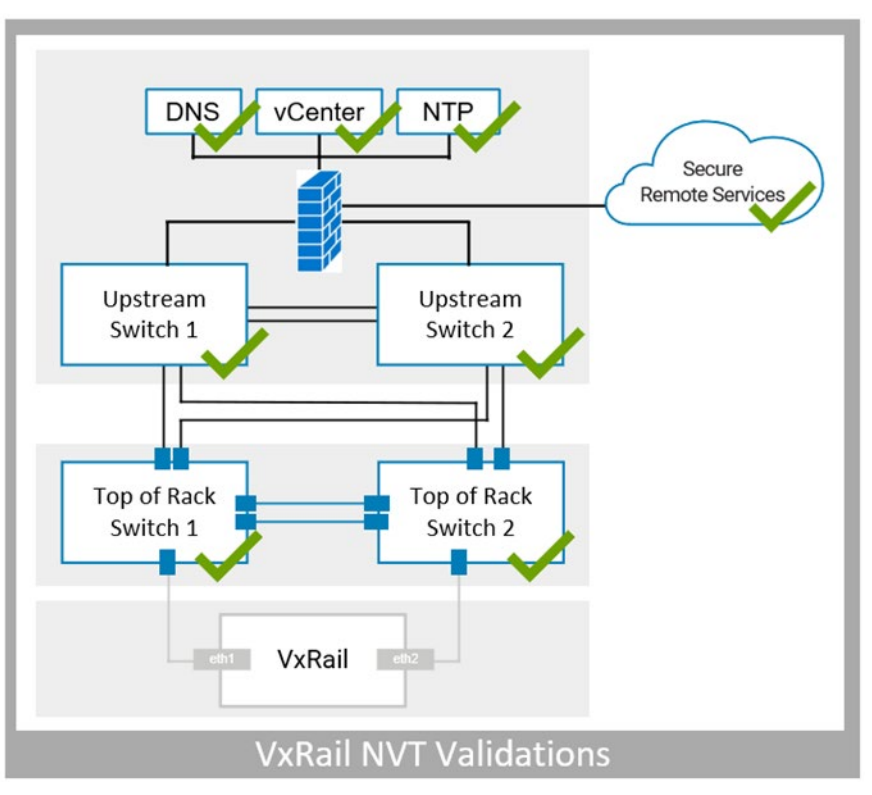

The following figure shows the components that NVT for VxRail validates:

Figure 1. Components validated by NVT for VxRail

To initiate tests, run NVT from a workstation on the management network. The following table defines the validations that NVT initiates and the commands that are used:

|  | Table 2. | NVT-initiated validations |
|--|----------|---------------------------|
|--|----------|---------------------------|

| Validations performed      | Commands used | Components<br>validated                                                                                                    | Note                                                                                                    |
|----------------------------|---------------|----------------------------------------------------------------------------------------------------|----------------------------------------------------------------------------------------------------|
| IP address<br>availability | Ping          | <ul> <li>ESXi hosts</li> <li>VxRail Manager<br/>VM</li> <li>Log Insight VM</li> <li>SRS VM (internal)</li> <li>Internal VCenter<br/>VM</li> <li>Internal PSC VM</li> <li>VxRail Manager<br/>default IP address</li> </ul> | Do not use IP addresses that are<br>reserved for VxRail Appliance hosts or<br>VMs in the customer's local network.<br>An IP conflict might occur when a new<br>host powers on with the same IP<br>address. |
| IP address<br>reachability | Ping          | <ul> <li>Management<br/>default gateway</li> <li>Syslog server</li> <li>SRS gateway<br/>(external)</li> </ul>                                                                                                    | The IP address must be reachable to provide necessary services at the time of VxRail Appliance installation.                                                                                               |

6 Dell EMC Network Validation Tool for VxRail User Guide

| Validations performed       | Commands used                        | Components<br>validated                                                                                                    | Note                                                                                                    |
|-----------------------------|--------------------------------------|----------------------------------------------------------------------------------------------------|----------------------------------------------------------------------------------------------------|
| DNS server<br>access        | Telnet                               | DNS server                                                                                                    | DNS servers must be reachable.                                                                                                    |
| DNS resolution              | nslookup                             | <ul> <li>ESXi hosts</li> <li>VxRail Manager<br/>VM</li> <li>Log Insight VM</li> <li>Internal vCenter<br/>VM</li> <li>Internal PSC VM</li> </ul> | NVT verifies forward and reverse<br>lookup for each VxRail node and any<br>service VMs that are internal to the<br>VxRail Appliance.                                                                                                    |
| NTP server<br>access        | W32tm                                | NTP Servers                                                                                                    | NTP servers must be reachable.                                                                                                    |
| vCenter access              | vSphere API<br>calls                 | External vCenter                                                                                                    | NVT tests authentication to log in to the vCenter server.                                                                                                    |
| vCenter<br>configuration    | vSphere API<br>calls                 | External vCenter                                                                                                    | The vCenter Datacenter (VDC) must exist. There must be no cluster name.                                                                                                    |
| vCenter version             | vSphere API<br>call                  | External vCenter                                                                                                    | The vCenter version validates the<br>compatibility of the external vCenter<br>version with the VxRail appliance<br>product version selected.                                                                                                    |
| Public SRS<br>server access | Telnet                               | <ul> <li>SRS V3 FTPS<br/>servers</li> <li>SRS V3 global<br/>access servers</li> </ul>                                                           | To configure the VxRail dial home<br>feature, connectivity from the<br>management network to SRS global<br>access servers is required. A<br>workstation that is running NVT must<br>have access to the Internet for<br>successful test results. SRS global<br>access servers must be reachable on<br>the required TCP Ports. |
| VLANs                       | Show vlan<br>Show running-<br>config | <ul> <li>Show vlan</li> <li>Show running-<br/>config</li> </ul>                                                                                 | The VLAN ID for the ESXi<br>Management, vSAN, vMotion, and<br>Guest VM networks must exist in the<br>ToR and upstream switch output.<br>For VxRail 4.7.0, the ESXi<br>Management-Internal VLAN ID must<br>exist in the ToR switch output.                                                                                    |
| STP mode                    | Show run                             | <ul><li>ToR switch output</li><li>Upstream switch output</li></ul>                                                                              | NVT determines if STP mode is<br>present in the ToR or upstream switch<br>output and provides informational<br>messages.                                                                                                    |
| STP priority                | Show run                             | <ul><li>ToR switch output</li><li>Upstream switch output</li></ul>                                                                              | NVT determines if STP mode is present and the STP priority.                                                                                                    |
| Trunk mode                  | Show run                             | <ul><li>ToR switch output</li><li>Upstream switch output</li></ul>                                                                              | NVT verifies that trunk mode is configured on the ToR and upstream switch ports.                                                                                                    |

| Validations performed                      | Commands used           | Components<br>validated                                            | Note                                                                                                    |
|--------------------------------------------|-------------------------|--------------------------------------------------------------------|----------------------------------------------------------------------------------------------------|
| Trunk-allowed<br>VLAN                      | Show run                | <ul><li>ToR switch output</li><li>Upstream switch output</li></ul> | NVT verifies that trunk mode is<br>configured and allows the required<br>VLANs on ToR and upstream switch<br>ports. |
| Peer-link VLAN                             | Show running-<br>config | <ul><li>ToR switch output</li><li>Upstream switch output</li></ul> | NVT verifies that correct VLANs are present on the switch port peer link as tagged VLANs.                           |
| Port is a member<br>of the port<br>channel | Show running-<br>config | <ul><li>ToR switch output</li><li>Upstream switch output</li></ul> | NVT verifies that the port is a member<br>of the port channel. Also displays the<br>mode, if it is present.         |

## **VxRail NVT benefits**

The benefits of using VxRail NVT include:

- Verification of site readiness before the VxRail Appliance arrives at the customer location
- Faster manual validation of prerequisites for the VxRail Appliance deployment
- Enforcement of Dell EMC-recommended best practices
- An easy-to-navigate user interface (UI)
- The ability to import and export configuration details

## VxRail Appliance physical topology

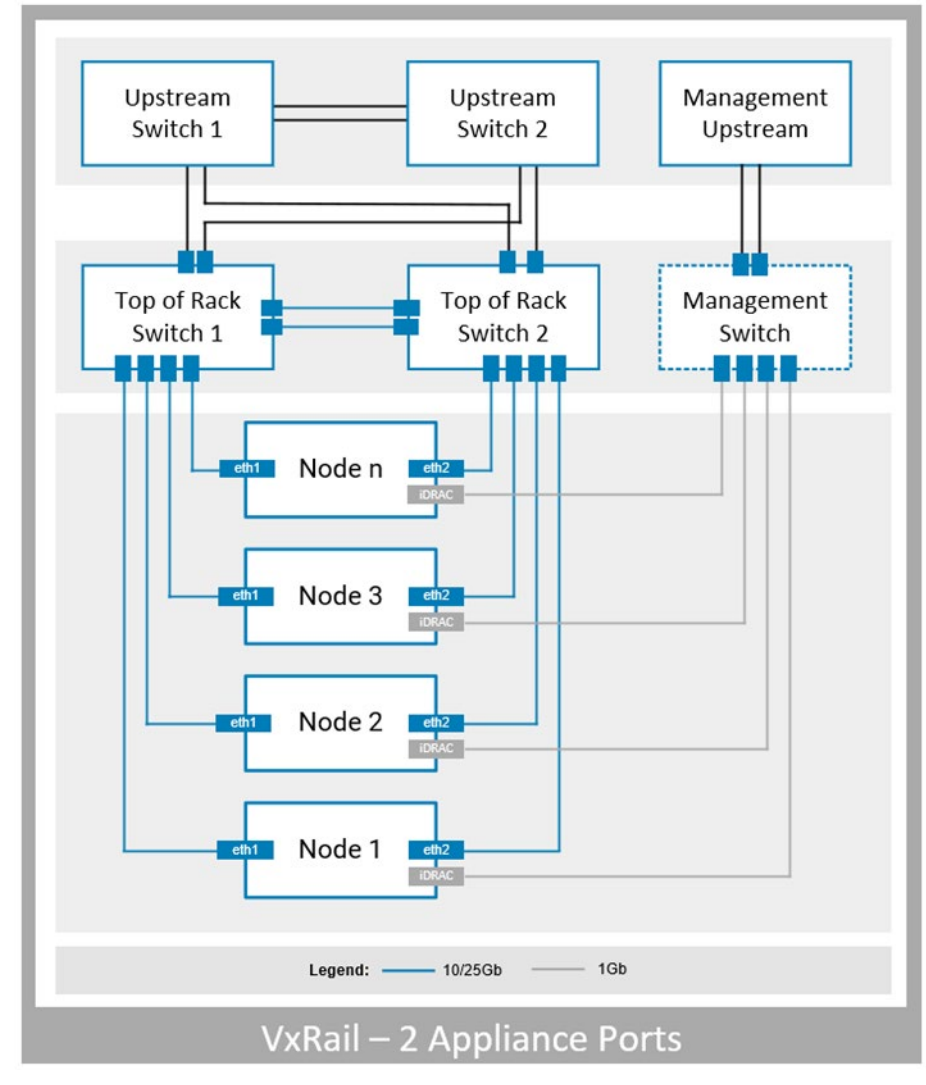

The following figure shows the VxRail Appliance physical topology:

Figure 2. VxRail Appliance physical topology

## VxRail Appliance logical topology

The following figure shows the VxRail Appliance V4.5 logical topology:

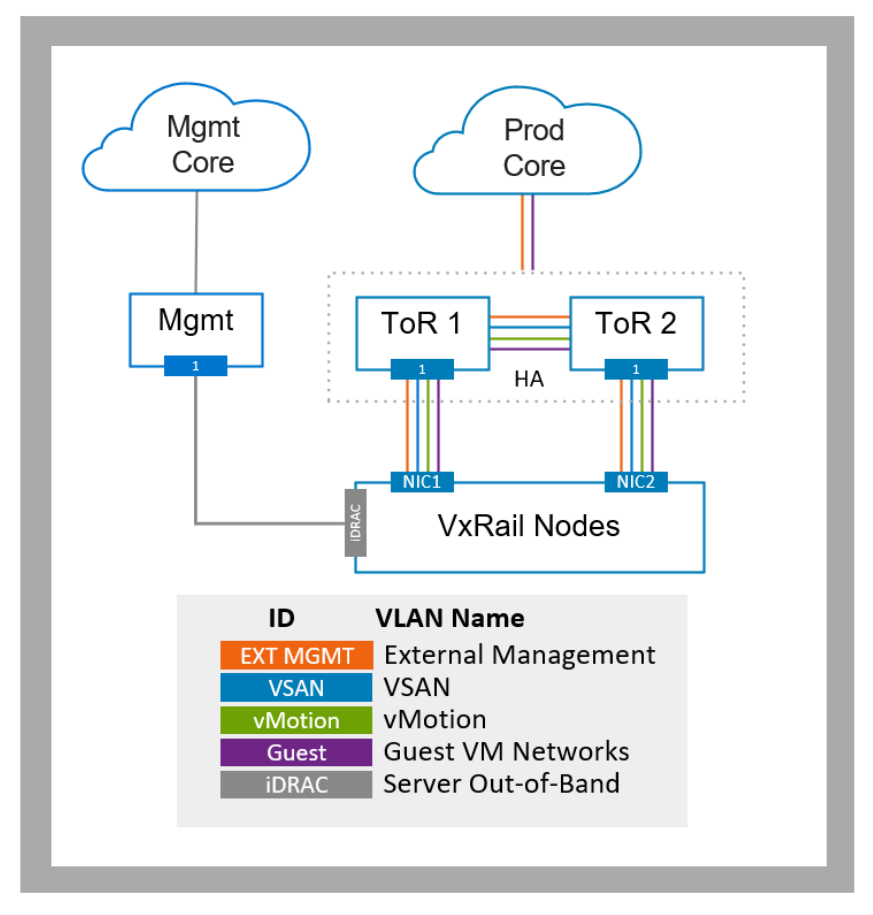

Figure 3. VxRail Appliance V4.5 logical topology

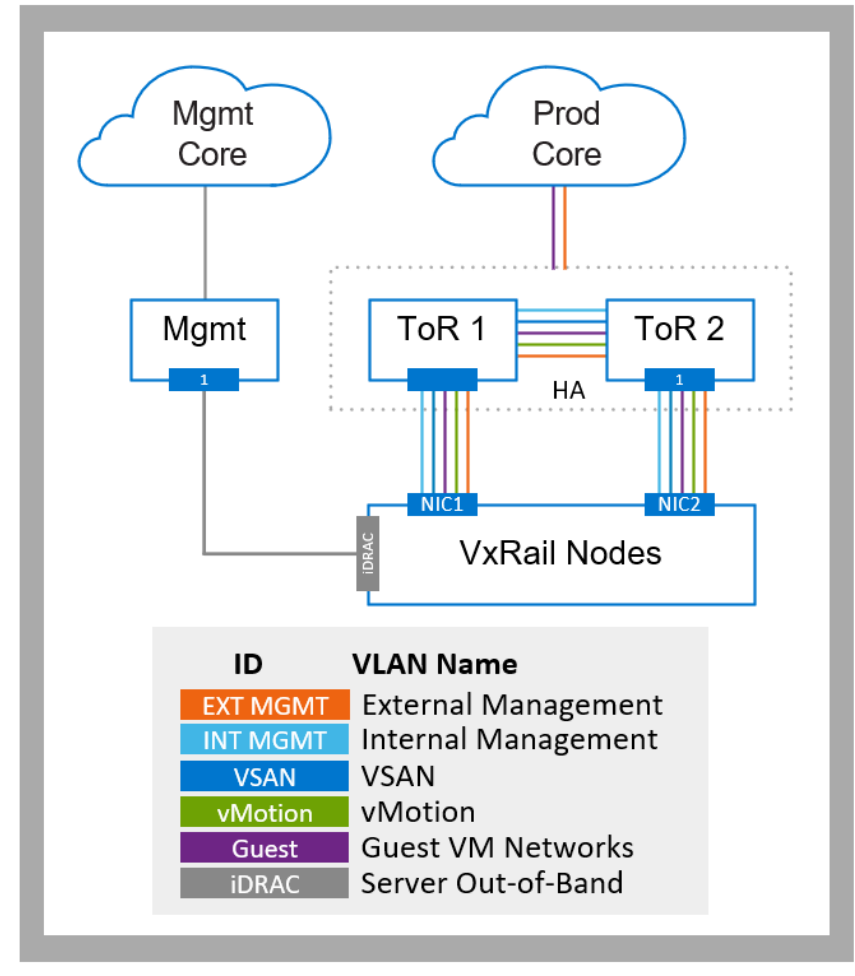

The following figure shows the VxRail Appliance V4.7 logical topology:

Figure 4. VxRail Appliance V4.7 logical topology

### **Compatibility matrix**

The following table shows the compatibility matrix:

Table 3. NVT for VxRail Appliance compatibility matrix

| Component                                 | Version                                             |
|-------------------------------------------|-----------------------------------------------------|
| VxRail Appliance                          | 4.7.x, 4.5.x                                        |
| NVT for VxRail Appliance                  | 5.3.0                                               |
| Operating system                          | Microsoft Windows 32-bit and 64-bit                 |
| VxRail Pre-Engagement Questionnaire (PEQ) | 4.7.x, 4.5.x                                        |
| Dell EMC Switch operating system          | Dell EMC Networking OS9<br>Dell EMC Networking OS10 |
| Cisco switch operating system             | Cisco NXOS<br>Cisco IOS                             |

Note:

- NVT does not currently validate the Application Centric Infrastructure (ACI) fabric, but can provide valuable information about other components.
- The computer system must support English as the default language.

### **Generate a JSON file**

Optionally, use the VxRail PEQ to generate a JSON file that contains data that NVT requires. Then, import the JSON file into NVT.

- 1. In a browser, go to <u>Pre-Engagement Questionnaire (PEQ)</u> on Dell EMC Central.
- 2. Under Associated Files, download the VxRail PEQ spreadsheets.
- 3. Open the PEQ and ensure that the System Engineer (SE), Project Manager (PM), and Solution Architect (SA) update all the information in the PEQ.
- 4. On the **VxRail Cluster** tab, click **Generate NVT/FDC JSON**, as shown in the following figure:

#### Generate a Universal JSON file

| sic Installation & Global Settings |                   |                                     |                         | Generate NVT / FDC JSON          | Generate | Appliance JSON |
|------------------------------------|-------------------|-------------------------------------|-------------------------|----------------------------------|----------|----------------|
|                                    |                   |                                     |                         | System Details                   |          |                |
| Hardware Configura                 | tion              | IP Parameters                       |                         | vCenter & Credentials            |          |                |
| VxRail Version :                   | 4.5.225           | DNS Servers                         |                         | Join External vCenter :          | Yes      | Platform S     |
| E-Series Nodes :                   | 0                 | NTP Servers                         |                         | Shared Credentials :             |          |                |
| V-Series Nodes :                   | 0                 | Top Level Domain :                  |                         | vCenter Hostname :               |          |                |
| P-Series Nodes :                   | 0                 | TOR Switch Enable                   | ment                    | vCenter IP Addresses :           |          |                |
| S-Series Nodes :                   | 0                 | # of Top of Rack Switches :         | Select One              | vCenter Administrator Username : |          |                |
| G-Series Nodes :                   | 0                 | Switch Implementation :             | Select One              | vCenter Administrator Password   | sada     |                |
| Number of Nodes :                  | 0                 | ESRS                                |                         | vCenter Management Username :    |          | VxRail M       |
| Hybrid/Flash :                     | Flash             | ESRS IP :                           |                         | vCenter Management Password :    | asda     | VxRail Ma      |
| Rack Type :                        | Select One        | ESRS Type :                         | NONE                    | vCenter Root Password :          |          | VxRail N       |
| Required Rack Space :              | 0                 |                                     |                         | vCenter Version :                | 5.5      | VxRail Mana    |
| Rack Location or Label :           |                   | VMware Validated D                  | esign                   | Data Center Name :               |          | VxRail Mana    |
| # of Power Connections :           | 0                 | Deploy VVD on VxRail ?              | Select One              | Cluster Name :                   |          |                |
| Network Connection Type :          | SFP+              | Proxy Server                        |                         | ESXi                             |          |                |
| Hardware Version :                 | 14G               | Proxy Server :                      |                         | ESXi Root Password               | aa       | L              |
| Global NIC configuration           | Select One        |                                     |                         | ESXi Management User :           | aa       |                |
| Features Accounted for             | in Sizing         |                                     |                         | ESXi Management Password :       | aa       |                |
| Deduplication Used :               | *                 |                                     |                         | VxRail Username / Password Rules |          |                |
| Encryption Used :                  | A                 | Is IDRAC VLAN required :            | Select One              |                                  |          |                |
| Erasure Coding Used :              | Α                 | <b>-</b>                            |                         |                                  |          |                |
| Erasure Coding Type :              |                   |                                     |                         |                                  |          |                |
|                                    |                   |                                     |                         |                                  |          |                |
| Cover Engagement                   | Details (SE) Solu | ition Diagram (SE) S2 Checklist (Pl | M) Project Details (PM) | VxRail Cluster (1) Reference     | : 4      |                |

Figure 5. Basic Installation and Global Settings

5. At the prompt, save the JSON file.

## **Generate a Universal JSON file**

Optionally, use the VxRail PEQ to generate a Universal JSON file that contains data that NVT requires. Then import the Universal JSON file into NVT.

- 1. In a browser, go to <u>Pre-Engagement Questionnaire (PEQ)</u> on Dell EMC Central.
- 2. Under **Associated Files**, download the VxRail PEQ spreadsheets.
- 3. Open the PEQ and ensure that the SE, PM, SA, and the cluster update all the information in the PEQ.
- 4. On the **Cover** tab, click **Create PEQ Data File**, as shown in the following figure:

|                                                                                                    |                                                  | DØLLEMC |  |  |
|----------------------------------------------------------------------------------------------------|--------------------------------------------------|---------|--|--|
| Create PEQ Data File<br>Check Updates<br>Convert to Customer<br>Mode                                                                                                    | VxRail Appliance<br>Pre-Engagement Questionnaire |         |  |  |
| Mode         This Questionnaire is the Confidential Information of Dell EMC Corporation       v4.7.000.r20190417         Document Date :       INSERT         Prepared For :       Waiting For Input from Engagment Details         Prepared By :       Dell EMC Corporation         Click here to locate Dell EMC office location nearest to you. (Optional) |                                                  |         |  |  |
| PLEASE MAKE SURE YOUR MACROS ARE ENABLED.<br>SPECIAL FEATURES WITHIN THIS DOCUMENT WILL NOT WORK IF YOUR MACROS ARE DISABLED                                                                                                    |                                                  |         |  |  |
| This version of the PEQ has been qualified to beCLICK HERE TOcompatible with VxRail version 4.5.x and 4.7.x.GET THE LATEST COPY                                                                                                    |                                                  |         |  |  |
| PLEASE SEND ALL FEEDBACK TO : TS_Tools_Support@emc.com                                                                                                    |                                                  |         |  |  |
| Hover here to see Copyright Notice Click here to see Release Note                                                                                                    |                                                  |         |  |  |
| Important : Read prior to sending                                                                                                    |                                                  |         |  |  |
| PLEASE SEND ALL FEEDBACK TO : TS_Tools_Support@emc.com         Hover here to see Copyright Notice       Click here to see Release Notes         Important : Read prior to sending       Important : Read prior to sending                                                                                                    |                                                  |         |  |  |

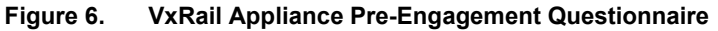

5. At the prompt, save the Universal JSON file.

### **Download and launch NVT**

NVT for VxRail is a software and stand-alone application. It does not require any installation.

Download the NVT .ZIP file to a Microsoft Windows workstation in the VxRail management VLAN network where you plan to install the VxRail Appliance.

| Download from    | To download and launch NVT from the Dell EMC Central page: |                                                                                                    |  |  |
|------------------|------------------------------------------------------------|----------------------------------------------------------------------------------------------------|--|--|
| Dell EMC Central | 1.                                                         | Go to Dell EMC Central.                                                                                                    |  |  |
|                  | 2.                                                         | Click <b>Solutions</b> on the menu bar.                                                                                                    |  |  |
|                  | 3.                                                         | On the Solutions page, type VxRail in the search field.                                                                                                    |  |  |
|                  | 4.                                                         | Hover over Network Validation Tool for VxRail (NVT) and click Download.                                                                                                    |  |  |
|                  | 5.                                                         | Download the NVT .ZIP file.                                                                                                    |  |  |
|                  |                                                            | The .ZIP file contains the $.exe$ file to launch NVT, as well as related documents such as the user guide, the network validation procedure, the security configuration guide, and the firewall configuration requirements. |  |  |
|                  | 6.                                                         | Double-click VxRail_NVT_v5.3.0_Win.exe in the .ZIP file to launch NVT.                                                                                                    |  |  |

It might take 30 seconds to open, depending on the host system.

 Download from
 To download and launch NVT from Dell EMC Online Support:

 Online Support
 1
 Co to the following URL:

1. Go to the following URL:

https://download.emc.com/downloads/DL90235 Network Validation Tool for VxRail.zip?sourc e=OLS

- 2. Click **OK** to open or save the VxRail\_NVT\_5.3.0.zip file.
- 3. Extract the VxRail\_NVT\_5.3.0.zip file.

The folder contains the  $VxRail_NVT_5.3.0.zip$  file, as well as related documents such as the user guide, the network validation procedure, the security configuration guide, and the firewall configuration requirements.

- 4. Extract the .ZIP file.
- 5. Double-click VxRail\_NVT\_v5.3.0\_Win.exe to launch NVT.

## Run NVT

Terms of Use

Read and accept the **Terms of Use**, as shown in the following figure, to continue using the tool for validations:

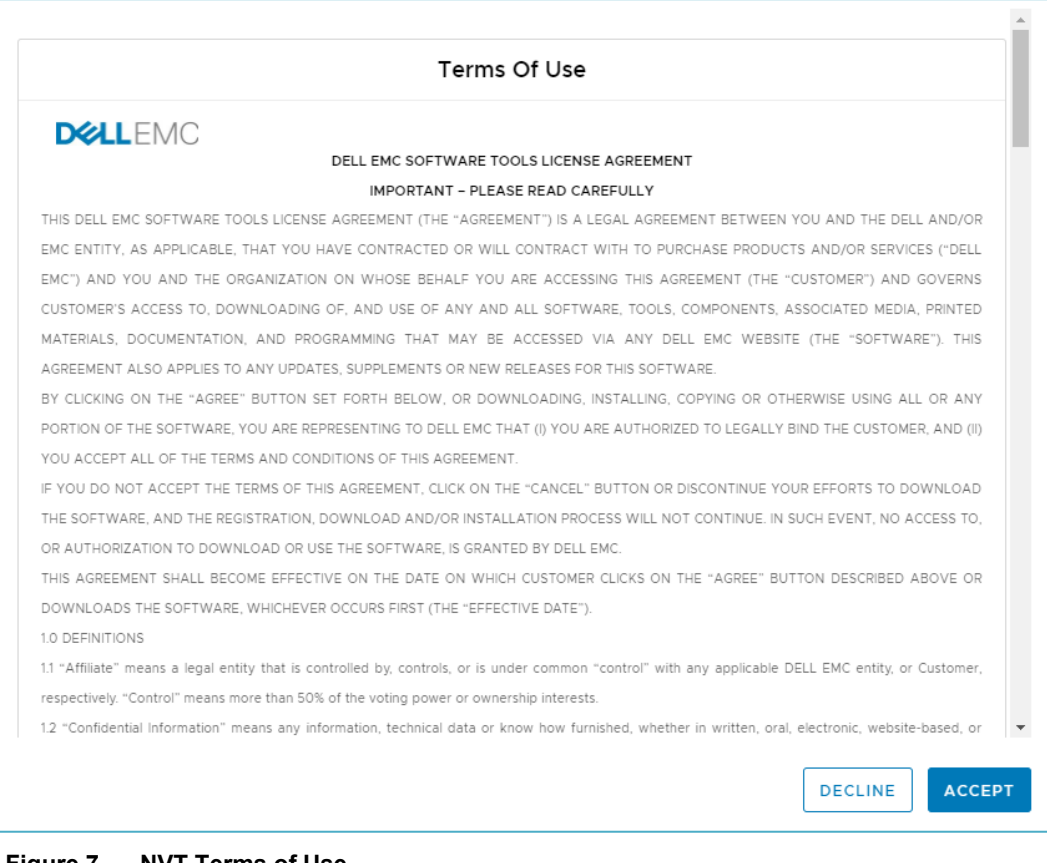

Figure 7. NVT Terms of Use

## **NVT home page** The NVT home page enables you to select what you want to validate, as shown in the following figure:

| What would you like to validate?        |                                            |
|-----------------------------------------|--------------------------------------------|
| Network Services Validation ()          |                                            |
| Top of Rack (ToR) Switch Validation (1) |                                            |
| Upstream Switch Validation (            | Dell OS9 and OS10, Cisco IOS and NXOS only |
|                                         |                                            |
|                                         |                                            |
|                                         | NEXT                                       |

#### Figure 8. Home Page

- 1. Enable or disable the following options:
  - Network Services Validation—For validation using the ping utility, nslookup command, and so on, to validate:
    - DNS, NTP, SRS, default gateway, and IP reachability
    - DNS forward and reverse lookup
    - Reserved IP addresses are not in use
  - Top-of-rack (ToR) switch validation—Checks VLAN creation, port mode, permitted VLAN, port channel protocol, LACP port priority, STP mode, bridge priority, and peer link in the ToR switch. NVT requests switch output in the form of a file or access to the switch. Supported switch vendors are Dell OS9, Dell OS10, Cisco NXOS, and Cisco IOS.
  - Upstream switch validation—Checks VLAN creation, port mode, permitted VLAN, port channel protocol, STP mode, and bridge priority in the customer upstream switch to which the ToR will be connected. NVT requests switch output in the form of a file or access to the switch. Supported switch vendors are Dell OS9, Dell OS10, Cisco NXOS, and Cisco IOS.

Note: You are not limited to one selection. You can select a combination of these options.

2. Click **Next** to access the pages on which to enter data.

#### Enter data

Provide data to NVT by:

- Entering data manually
- Importing a JSON file that the VxRail PEQ generates (see Generate a JSON file)
- Importing a file that contains data input from a previous use of NVT. The **Export** button on the validation page enables you to save this data (see Run the validation).

To enter data, perform the following steps:

1. Indicate how you plan to provide data to NVT, as shown in the following figure:

| Import JSON                      |                                                         | <ul> <li>Indicates required fields.</li> </ul> |
|----------------------------------|---------------------------------------------------------|------------------------------------------------|
| Do you have a JSON file? 🕦       |                                                         |                                                |
| Import JSON *                    | BROWSE<br>C/Users/muru /Desktop/VxRail_PEG-04-19-19-144 |                                                |
| VxRail Cluster to be Validated * | Cluster1 ~                                              |                                                |
|                                  |                                                         | NEXT                                           |

Figure 9. Import JSON window

- If you do not have a JSON file, disable **Do you have a JSON file?** Go to step 3.
- If you generated a JSON file from the VxRail PEQ or saved a file from a previous NVT session, upload it into NVT:
  - a. Enable Do you have a JSON file?
  - b. Click Browse, locate the JSON file, and then click Open.

The JSON file is uploaded into NVT.

2. Click Next.

Note: If you upload a Universal JSON file, select the VxRail Cluster that is to be validated.

- 3. Complete the following pages, which guide you through the steps to enter data into NVT:
  - If you did not use a JSON file, enter the data manually.
  - If you used a JSON file, edit data or enter missing data as necessary.

The JSON file populates most, but not all, the fields in the following pages.

## Enter site information

1. From the main menu, click **Site Information**, as shown in the following figure:

| Site Information            |                       |                        |        | * Indicates required field |
|-----------------------------|-----------------------|------------------------|--------|----------------------------|
| Product Information         |                       |                        |        | indicates required neid    |
| Network Services            | Site Information      |                        |        |                            |
| Compute and IP Address      | Customer Company Name | Company Name           | 12/40  |                            |
| ToR Switch Information      | Site ID / UCID        | Numeric Values Allowed | 0 / 10 |                            |
| Upstream Switch Information | Sales Order Number    | Numeric Values Allowed | 0/10   |                            |
| Validate                    |                       |                        |        |                            |
|                             |                       |                        |        | NEXT                       |

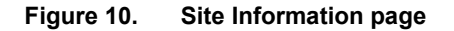

2. Enter the customer details that are described in the following table, and then click **Next**:

#### Table 4.Site information

| Field                 | Description                                                                                                    |
|-----------------------|----------------------------------------------------------------------------------------------------|
| Customer Company Name | Enter the name of the company, for example, Dell EMC.                                                              |
|                       | <b>Note:</b> This field is mandatory. In this version of NVT, site information is not imported from the JSON file. |
| Site ID or UCID       | Enter the site ID or UCID of the VxRail Appliance installation.                                                    |
| Sales Order Number    | Enter a sales order number, if applicable.                                                                         |

## Enter product information

1. From the main menu, click **Product Information**, as shown in the following figure:

| Site Information            |                                |                      |   | <ul> <li>Indicates required fields.</li> </ul> |
|-----------------------------|--------------------------------|----------------------|---|------------------------------------------------|
| Product Information         |                                |                      |   |                                                |
| Network Services            | Product Information            |                      |   |                                                |
| Compute and IP Address      | Version*                       | 4.7.1 or Higher      | ~ |                                                |
| ToR Switch Information      | Number of nodes*               | 6                    |   |                                                |
| Upstream Switch Information | vSAN 2-Node                    |                      |   |                                                |
| Validate                    | Stretched Cluster              |                      |   |                                                |
|                             | Stretched Cluster with Witness | s Traffic Separation |   |                                                |
|                             |                                |                      |   |                                                |
|                             |                                |                      |   | NEXT                                           |

Figure 11. Product Information

2. Enter the product-related information that is described in the following table, and then click **Next**:

Table 5.Product Information fields

| Field             | Description                                                                                                    |
|-------------------|----------------------------------------------------------------------------------------------------|
| Version           | Select the VxRail version (4.5.x,r 4.7.0 and 4.7.1 or Higher) from the drop-down menu.                                                                                                 |
| Number of nodes   | Enter the number of nodes in the VxRail cluster: 3 to 64. For vSAN, stretched cluster supported configuration is $3 + 3 + 1$ to $15 + 15 + 1$ (Site 1 Nodes + Site 2 Nodes + Witness). |
| vSAN 2-Node       | Select the product version as 4.7.1 or Higher, and you see vSAN 2-Node.                                                                                                    |
| Stretched Cluster | Select any product version to see the Stretched Cluster option.                                                                                                    |
|                   | <b>Note</b> : Stretched Cluster and vSAN 2-Node are mutually exclusive, and thus cannot be enabled simultaneously.                                                                     |
|                   |                                                                                                    |

| Field                                                      | Description                                                                                                    |
|------------------------------------------------------------|----------------------------------------------------------------------------------------------------|
| Stretched Cluster<br>with Witness<br>Traffic<br>Separation | Select version 4.7.0 or 4.7.1 or Higher and enable <b>Stretched Cluster</b> .                                        |
|                                                            | Note: Stretched Cluster with Witness Traffic Separation switches are visible only when Stretched Cluster is enabled. |

## Enter server details

#### 1. From the main menu, click **Network Services**, as shown in the following figure:

| Site Information                                   |                                                   | * Indicates required fields.          |
|----------------------------------------------------|---------------------------------------------------|---------------------------------------|
| Product Information                                |                                                   |                                       |
| Network Services                                   | DNS NTP                                           |                                       |
| Compute and IP Address A<br>ToR Switch Information | Only IP address is allowed FQDN                   | V or IP address is allowed            |
|                                                    | Add DNS Server and Port * eg: 192.168.10.1 : 53 🚯 | TP Server * eg: 10.10.10.1 or ntp.org |
| Upstream Switch Information                        |                                                   |                                       |
| Validate                                           |                                                   | NEXT                                  |

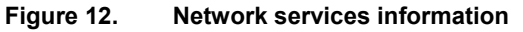

2. Enter the DNS and NTP Server details that are described in the following table. Click the plus or minus icons to add or delete DNS and NTP server information.

#### Table 6. Network services fields

| Field | Description                                                                                                    |
|-------|----------------------------------------------------------------------------------------------------|
| DNS   | Enter the IP address of the DNS server.                                                                                    |
|       | The VxRail IP address and associated hostname must be registered in the DNS server.                                        |
|       | NVT sends <code>nslookup</code> calls to the specified DNS server to verify the VxRail IP address and hostname resolution. |
| NTP   | Enter the FQDN or IP address of the NTP server.                                                                            |
|       | The VxRail Appliance must reach the NTP server for time synchronization.                                                   |
|       | NVT sends w32tm-equivalent calls to the specified NTP server to verify server accessibility.                               |

NVT validates DNS entries against each DNS server address that is provided on this page. NVT attempts to reach the IP address or FQDN of the NTP servers and provides status after validation.

1. From the main menu, click **Compute and IP Address**.

Enter compute and IP address information

- 2. At the top of the page, enter the top-level domain name, for example, <domain>.com. This domain name is applicable to the following tabs on this page:
  - ESXi Host Details
  - vCenter Details
  - Virtual Machine Details
  - Witness

| Somain *<br>ESXI Host Details VCen<br>ESXI Hostname Locat<br>Hostname Prefix *<br>Nost<br>Preview First Hostname<br>ESXI Hostname Locat<br>Hostname Prefix *<br>og host<br>Preview First Hostname<br>ESXI IP Addresses<br>VXBall Host Networks | ter Details 3                                                                                                    | Virtual Machine Separator None Exception Separator None agr Bestored                                                                                                    | e del com             | Relation *<br>NUM OX                                                                                                    |                                                                                                    | Offset<br>1<br>Offset<br>1                                                                                                    |                                                                                                    | Postfix<br>name<br>Postfix<br>mg name                                                                                                    |                                                                                                    |
|----------------------------------------------------------------------------------------------------|----------------------------------------------------------------------------------------------------|----------------------------------------------------------------------------------------------------|-----------------------|----------------------------------------------------------------------------------------------------|----------------------------------------------------------------------------------------------------|----------------------------------------------------------------------------------------------------|----------------------------------------------------------------------------------------------------|----------------------------------------------------------------------------------------------------|----------------------------------------------------------------------------------------------------|
| ESX Host Details VCen<br>ESX Hostname Locat<br>Hostname Prefix *<br>host<br>Preview First Hostname<br>ESX Hostname Locat<br>Hostname Prefix *<br>eg host<br>Preview First Hostname<br>ESX IP Addresses<br>VXBall Host Networks                 | tion 1                                                                                                    | Virtual Machine Separator None Separator None e): None                                                                                                    | Petails We<br>        | Heration *<br>NUM OX<br>Heration *                                                                                                    |                                                                                                    | Offset<br>1<br>Offset<br>1                                                                                                    |                                                                                                    | Postfix<br>name<br>Postfix<br>mp name                                                                                                    |                                                                                                    |
| ESXI Hostname Locat<br>Instname Prefix *<br>Nost<br>Preview First Hostname<br>ESXI Hostname Locat<br>Instname Prefix *<br>og host<br>Preview First Hostname<br>ESXI IP Addresses                                                               | tion 1                                                                                                    | Separator<br>None<br>hostotinative<br>Separator<br>None<br>ag Bustomo                                                                                                    | ine doman con         | Reation *<br>NUM OX<br>Reation *<br>NUM OX                                                                                                    |                                                                                                    | Offset<br>1<br>Offset<br>1                                                                                                    |                                                                                                    | Postfix<br>name<br>Postfix<br>mg name                                                                                                    |                                                                                                    |
| ESXI Hostname Locat<br>Hostname Prefix *<br>Host<br>Preview First Hostname<br>ESXI Hostname Locat<br>Hostname Prefix *<br>egi host<br>Preview First Hostname<br>ESXI IP Addresses                                                              | tion 1                                                                                                    | Separator<br>Note<br>fostoliname<br>Separator<br>None                                                                                                    | The delicon           | Relation *<br>NUM OX<br>Relation *                                                                                                    |                                                                                                    | Offset<br>1<br>Offset<br>1                                                                                                    |                                                                                                    | Postfix<br>name<br>Postfix<br>mp name                                                                                                    |                                                                                                    |
| Hosthame Prefix *<br>Nost<br>Preview First Hostname<br>ESXI Hostname Locat<br>Hostname Prefix *<br>og host<br>Preview First Hostname<br>ESXI IP Addresses<br>VXRail Host Networks                                                              | tion 2                                                                                                    | Separator<br>None<br>hostOthates<br>Separator<br>None                                                                                                    | *<br>Its del com<br>* | Iteration * NUM CX                                                                                                    | •                                                                                                    | Offset<br>1<br>Offset<br>1                                                                                                    |                                                                                                    | Postfix<br>name<br>Postfix<br>egi name                                                                                                    |                                                                                                    |
| Preview First Hostname<br>ESXI Hostname Locat<br>Hostname Prefix *<br>og host<br>Preview First Hostname<br>ESXI IP Addresses<br>VXRail Host Networks                                                                                           | tion 2                                                                                                    | hostOtname<br>Separator<br>None<br>ag fedicina                                                                                                    | Re del com            | Iteration *<br>NUM OX                                                                                                    |                                                                                                    | Offset<br>1                                                                                                    | ,                                                                                                    | Postfix<br>mg name                                                                                                    |                                                                                                    |
| Preview First Hostname<br>ESXI Hostname Locat<br>Hostname Prefix *<br>eg host<br>Preview First Hostname<br>ESXI IP Addresses<br>VxRail Host Networks                                                                                           | Location 1                                                                                                    | Separator<br>None                                                                                                    | *                     | fiteration *<br>NUM CX                                                                                                    | Q.                                                                                                    | Offset                                                                                                    |                                                                                                    | Postfix<br>ng name                                                                                                    |                                                                                                    |
| ESXI Hostname Locat<br>Hostname Prefix *<br>og holt<br>Preview First Hostname<br>ESXI IP Addresses<br>VXReil Host Networks                                                                                                    | Location 1                                                                                                    | Separator<br>None                                                                                                    | +<br>mi doman cor     | Iteration *<br>NUM OX                                                                                                    | 0                                                                                                    | Offset<br>1                                                                                                    |                                                                                                    | Postfix<br>ng name                                                                                                    |                                                                                                    |
| Hostname Prefix -<br>eg host<br>Preview First Hostname<br>ESXI IP Addresses<br>VXRail Host Networks                                                                                                    | Location 1                                                                                                    | Separator<br>None                                                                                                    | me doman con          | Iteration *<br>NUM OX                                                                                                    | ÷                                                                                                    | Offset<br>1                                                                                                    |                                                                                                    | Postfix<br>eg name                                                                                                    |                                                                                                    |
| eg host<br>Preview First Hostname<br>ESXI IP Addresses<br>VxRail Host Networks                                                                                                    | Location 1                                                                                                    | None<br>ay hostoria                                                                                                    | me doman con          | NUM OX                                                                                                    |                                                                                                    | 1                                                                                                    |                                                                                                    | ng name                                                                                                    |                                                                                                    |
| Preview First Hostname<br>ESXI IP Addresses<br>VxRail Host Networks                                                                                                    | Location 1                                                                                                    | ing hostons                                                                                                    | me doman nor          |                                                                                                    |                                                                                                    |                                                                                                    |                                                                                                    |                                                                                                    |                                                                                                    |
| ESXI IP Addresses                                                                                                    | Location 1                                                                                                    |                                                                                                    |                       |                                                                                                    |                                                                                                    |                                                                                                    |                                                                                                    |                                                                                                    |                                                                                                    |
| VxReil Host Networks                                                                                                    | Location 1                                                                                                    |                                                                                                    |                       |                                                                                                    |                                                                                                    |                                                                                                    |                                                                                                    |                                                                                                    |                                                                                                    |
| VxRail Host Networks                                                                                                    |                                                                                                    |                                                                                                    | Location 2            |                                                                                                    |                                                                                                    |                                                                                                    |                                                                                                    |                                                                                                    |                                                                                                    |
|                                                                                                    | First IP Addre                                                                                                    | ess                                                                                                    | First IP Adde         | 155                                                                                                    | Subnet Mask                                                                                                    |                                                                                                    | Default Gatewa                                                                                                    | α.                                                                                                    |                                                                                                    |
| ESKi Management                                                                                                    | 44.4.4                                                                                                    |                                                                                                    | eg 10.10.10.1         |                                                                                                    | 255 255 255                                                                                                    | 0 -                                                                                                    | 4441                                                                                                    | 1                                                                                                    |                                                                                                    |
| Motion                                                                                                    | 5555                                                                                                    | 3                                                                                                    | eg 10.10.10.1         |                                                                                                    | 255 255 255                                                                                                    | 0 -                                                                                                    | eg: 10.10.10.1                                                                                                    |                                                                                                    |                                                                                                    |
| ISAN                                                                                                    | 0.0.0.0                                                                                                    | 2                                                                                                    | eg 10.10.10.1         | *                                                                                                    | 255 255 255                                                                                                    | 0 -                                                                                                    | eg 10 10 10 1                                                                                                    |                                                                                                    |                                                                                                    |
| Witness Traffic Separation IP Addresses                                                                                                    |                                                                                                    |                                                                                                    |                       |                                                                                                    |                                                                                                    |                                                                                                    |                                                                                                    |                                                                                                    |                                                                                                    |
| VxRail Host Networks                                                                                                    | First IP Addre                                                                                                    | ess                                                                                                    | Subnet Mask           |                                                                                                    | Default Gatew                                                                                                    | vary                                                                                                    |                                                                                                    |                                                                                                    |                                                                                                    |
| WTS Location 1                                                                                                    | eg 10.10.10.1                                                                                                    | 1                                                                                                    | 255,255,255           | 0 ···                                                                                                    | mg: 10 10 10 1                                                                                                    |                                                                                                    |                                                                                                    |                                                                                                    |                                                                                                    |
| WTS Location 2                                                                                                    | eg 10.10.10.1                                                                                                    | t)                                                                                                    | 255 255 255           | 0 -                                                                                                    | eg 10.10.10.1                                                                                                    |                                                                                                    |                                                                                                    |                                                                                                    |                                                                                                    |
| DRAC IP Addresses                                                                                                    |                                                                                                    |                                                                                                    |                       |                                                                                                    |                                                                                                    |                                                                                                    |                                                                                                    |                                                                                                    |                                                                                                    |
| VxRail Host Networks                                                                                                    | First IP Addr                                                                                                    | 455                                                                                                    | Subnet Mask           |                                                                                                    | Default Gatew                                                                                                    | vay                                                                                                    |                                                                                                    |                                                                                                    |                                                                                                    |
| DRAC Location 1                                                                                                    | 7.7.7.7                                                                                                    |                                                                                                    | 255 255 255           | o ~                                                                                                    | 7.7.7.1                                                                                                    |                                                                                                    |                                                                                                    |                                                                                                    |                                                                                                    |
| DRAC Location 2                                                                                                    | eg: 10.10.10.1                                                                                                    |                                                                                                    | 255 255 255           | o                                                                                                    | eg 10.10.10.1                                                                                                    |                                                                                                    |                                                                                                    |                                                                                                    |                                                                                                    |
|                                                                                                    | No Management<br>Motion<br>SAN<br>Vitness Traffic Separ<br>vital Hoat Networks<br>/TS Location 1<br>/TS Location 2<br>DRAC IP Addresses<br>vital Hoat Networks<br>IRAC Location 1<br>JRAC Location 2 | SNI Management     5355       Motion     5355       SAN     64666       SAN     64666       Witness Traffic Separation IP Adds       Vitness Traffic Separation IP Adds       VITE Location 1     reg 10.000       VITE Location 2     reg 10.000       DRAC IP Addresses     rest IP Addresses       VITAC Location 1     7.2.2.7       VITAC Location 2     reg 10.000 | SNI Management        | SNI Management         Imagement         Imagement         Imagement           Motion         5.5.5.5         • eg.10.10.101           GAN         6.6.6.6         • eg.10.10.101           Witness Traffic Separation IP Addresses         subnet Mask           Witness Traffic Separation IP Addresses         subnet Mask           VITRESS Traffic Separation IP Address         Subnet Mask           VITS Location 1         eg.10.10.101         255.255.255           VITS Location 2         eg.10.10.101         255.255.255           VITS Location 1         7.7.7         255.255.255           VITS Location 1         7.7.7         255.255.255           VITS Location 1         7.7.7         255.255.255           VITS Location 1         2.7.7.7         255.255.255 | SNI Management         Imagement         Imagement         Imagement           Motion         5.5.5.5         • eg 10.10.10.1         •           SAN         6.6.6.6         • eg 10.10.10.1         •           SAN         6.6.6.6         • eg 10.10.10.1         •           Witness Traffic Separation IP Addresses         subnet Mask         •           Vitness Traffic Separation IP Addresses         subnet Mask         •           Vitness Traffic Separation IP Address         Subnet Mask         •           Vitness Traffic Separation I         •         •         •           Vitness Traffic Separation I         •         •         •           Vitness Traffic Separation I         •         •         •           Vitness Traffic Separation I         •         •         •           Vitness Traffic Separation I         •         •         •           ORAC IP Addresses         First IP Address         Subnet Mask         •           VIAC Location I         7.7.7         255.255.0         •           VIAC Location 2         •         •         • | SN Hanagement         Status         Status <ths< td=""><td>SNI Management         Interm         Interm         <th< td=""><td>SNI Management         Interm         Interm         <th< td=""><td>SN Management         Statule         Statule         <thstatule< th="">         Statule</thstatule<></td></th<></td></th<></td></ths<> | SNI Management         Interm         Interm <th< td=""><td>SNI Management         Interm         Interm         <th< td=""><td>SN Management         Statule         Statule         <thstatule< th="">         Statule</thstatule<></td></th<></td></th<> | SNI Management         Interm         Interm <th< td=""><td>SN Management         Statule         Statule         <thstatule< th="">         Statule</thstatule<></td></th<> | SN Management         Statule         Statule <thstatule< th="">         Statule</thstatule<> |

Figure 13. ESXi Host Details

3. To build the hostname of the first node, under **ESXi Hostname**, complete the fields that are described in the following table:

Table 7.Compute and IP Address

| Component                 | Description                               |  |  |  |
|---------------------------|-------------------------------------------|--|--|--|
| ESXi Host Name Location 1 |                                           |  |  |  |
| Hostname Prefix           | Provide the hostname prefix.              |  |  |  |
| Separator                 | Choose - or None from the drop-down list. |  |  |  |

| Component                    | Description                                                                                                    |
|------------------------------|----------------------------------------------------------------------------------------------------|
| Iteration                    | <ul> <li>Select one of the following from the drop-down list:</li> <li>NUM X</li> <li>NUM 0X</li> <li>NUM 00X</li> <li>NUM 000X</li> <li>ALPHA</li> </ul>                  |
| Offset                       | <ul> <li>If the selected iteration is a NUM, the offset must be a number.</li> <li>If the selected iteration is Alpha, the offset automatically starts with a .</li> </ul> |
| Postfix                      | Enter the postfix.                                                                                                    |
| Preview First Hostname       | Preview the first hostname.                                                                                                    |
| ESXi Host name Location 2    | The required input for the ESXi Host name location 2 is the same as for the ESXi Host name Location 1.                                                                     |
| ESXi IP Addresses            |                                                                                                    |
| VxRail Host Networks         | Enter the First IP address for Location 1 and Location 2, Subnet Mask, and Default Gateway for VxRail host networks:                                                       |
|                              | vMotion                                                                                                    |
|                              | • vSAN                                                                                                    |
|                              | NVT calculates the IP address/hostname for the rest of the nodes by using the number of nodes that is provided on the <b>Product Information</b> page.                     |
| Witness Traffic Separation I | P Addresses                                                                                                    |
| WTS Location 1               | Enter the First IP address, Subnet Mask, and Default Gateway for VxRail host networks WTS Location 1.                                                                      |
| WTS Location 2               | Enter the First IP address, Subnet Mask, and Default Gateway for VxRail host networks WTS Location 2.                                                                      |
| iDRAC IP Addresses           |                                                                                                    |
| iDRAC Location 1             | Enter the First IP address, Subnet Mask, and Default Gateway for VxRail host networks iDRAC Location 1.                                                                    |
| iDRAC Location 2             | Enter the First IP address, Subnet Mask, and Default Gateway for VxRail host networks iDRAC Location 2.                                                                    |

4. Click the vCenter Details tab.

The following figure shows the required inputs if you are validating a vCenter that is internal to the VxRail appliance:

| Site Information            | * Indicates required fiel                                                    | ds. |
|-----------------------------|------------------------------------------------------------------------------|-----|
| Product Information         | Domain * Iss.dell.com                                                        |     |
| Network Services            | ESXi Host Details vCenter Details Virtual Machine Details Witness            |     |
| Compute and IP Address      |                                                                              |     |
| ToR Switch Information      | vCenter Details                                                              |     |
| Upstream Switch Information | vCenter Location Inside VxRail ~                                             |     |
| Validate                    | Hostname * eg: vcenter IP Address * eg: 10.10.1.1 Preview vcenter.domain.com |     |
|                             |                                                                              | -   |
|                             | PSC Details                                                                  |     |
|                             | Hostname * eg: psc IP Address * eg: 10 10 10 1 Preview psc. domain.com       |     |
|                             |                                                                              | -   |
|                             | NEXT                                                                         |     |

Figure 14. vCenter Details (Inside VxRail)

5. Complete the fields that are described in the following table:

Table 8.vCenter Details (Inside VxRail)

| Field            | Description                                           |  |
|------------------|-------------------------------------------------------|--|
| vCenter Location | Select Inside VxRail.                                 |  |
| Hostname         | Enter the vCenter hostname.                           |  |
| IP Address       | Enter the vCenter IP address, for example, 10.10.1.1. |  |
| Preview          | Preview the vCenter FQDN.                             |  |
| PSC Details      |                                                       |  |
| Hostname         | Enter the PSC Hostname.                               |  |
| IP Address       | Enter the PSC IP address.                             |  |
| Preview          | Preview the PSC FQDN.                                 |  |

The following figure shows the required inputs if you are validating a vCenter that is external to the VxRail appliance:

| Site Information            |                                   |                                 |                             | <ul> <li>Indicates required fields.</li> </ul> |
|-----------------------------|-----------------------------------|---------------------------------|-----------------------------|------------------------------------------------|
| Product Information         | Domain * Iss.dell.com             | n                               |                             |                                                |
| Network Services            | ESXi Host Details VCenter Details | Virtual Machine Details Witness |                             |                                                |
| Compute and IP Address      |                                   |                                 |                             |                                                |
| ToR Switch Information      | vCenter Details                   |                                 |                             |                                                |
| Upstream Switch Information | vCenter Location                  | Outside VxRail 🗸                |                             |                                                |
| Validate                    | External Domain                   | eg: external.com                |                             |                                                |
|                             | vCenter Server Hostname *         | eg: hostname                    | Preview vCenter Server FQDN |                                                |
|                             | Administrator Credentials *       | eg: username@domain.local       | Password eg: wxyz12@        |                                                |
|                             | Management Credentials *          | eg: username@domain.local       | Password eg: wxyz12@        |                                                |
|                             | Data Center Name *                | eg: datacenter1                 |                             |                                                |
|                             | Cluster Name *                    | eg: cluster1                    |                             |                                                |
|                             |                                   |                                 |                             |                                                |
|                             |                                   |                                 |                             | NEXT                                           |
|                             |                                   |                                 |                             |                                                |

Figure 15. vCenter Details (Outside VxRail)

6. Complete the fields that are described in the following table:

#### Table 9. vCenter Details: Outside VxRail

| Field/option                | Description                                                         |  |
|-----------------------------|---------------------------------------------------------------------|--|
| vCenter Location            | Select Outside VxRail.                                              |  |
| External Domain             | Enter the external domain name, for example, external.com.          |  |
| vCenter Server Hostname     | Enter the vCenter Server hostname.                                  |  |
| Preview vCenter Server FQDN | Preview the vCenter server FQDN, for example, vxrail01.abc.xyz.com. |  |
| Administrator Credentials   | Enter the administrator username and password.                      |  |
| Management Credentials      | Enter the management username and password.                         |  |
| Data Center Name            | Enter the existing Data Center Name, for example, datacenter1.      |  |
| Cluster Name                | Enter a new cluster name, for example, Cluster1.                    |  |

7. Click the **Virtual Machine Details** tab, as shown in the following figure:

| Site Information            | Domain * Iss dell com                                             |
|-----------------------------|-------------------------------------------------------------------|
| Product Information         | ESXi Host Details vCenter Details Virtual Machine Details Witness |
| Network Services            |                                                                   |
| Compute and IP Address      | VxRail Manager Details                                            |
| ToR Switch Information      | Hostname * Intsa02 IP Address * 2222 Preview Intsa02 Iss dell com |
| Upstream Switch Information |                                                                   |
| Validate                    | Logging Server Details                                            |
|                             | What logging system do you want to use? Syslog ~                  |
|                             | Syslog Server FODN or IP Address * 33.3.3                         |
|                             |                                                                   |
|                             | Secure Remote Service Details                                     |
|                             | SRS Gateway Location Outside VxRall                               |
|                             | IP Address * 1.1.1.1                                              |
|                             |                                                                   |
|                             | NEXT                                                              |
|                             |                                                                   |

Figure 16. Virtual Machine Details

8. Complete the fields that are described in the following table:

#### Table 10.Virtual Machine Details

| Field/option                               | Description                                                                                                    |  |
|--------------------------------------------|----------------------------------------------------------------------------------------------------|--|
| VxRail Manager Details                     |                                                                                                    |  |
| Hostname                                   | Enter the hostname for the VxRail Manager, for example, thc02vxrsv01.                                                                                                    |  |
| IP Address                                 | Enter the IP address for VxRail Manager.                                                                                                    |  |
| Preview                                    | Preview the VxRail Manager FQDN, that is, <hostname>.<domain>. For example, thc02vxrsv01.pci.local.</domain></hostname>                                                        |  |
| Logging Server Details                     |                                                                                                    |  |
| What logging system do<br>you want to use? | Select the logging, which is based on the vCenter selection, from the drop-down list.                                                                                          |  |
|                                            | <ul> <li>If vCenter Location is Inside VxRail, select<br/>one of the following logging options:</li> </ul>                                                                     |  |
|                                            | <ul> <li>vRealize Log Insight and enter the<br/>hostname and IP address. You can preview<br/>the FQDN for vRealize Log Insight, which is<br/><hostname>.</hostname></li> </ul> |  |
|                                            | <ul> <li>Syslog and enter the FQDN or IP address<br/>for Syslog server</li> </ul>                                                                                              |  |
|                                            | <ul> <li>None</li> </ul>                                                                                                    |  |
|                                            | <ul> <li>If vCenter Location is Outside VxRail, select<br/>one of the following logging options:</li> </ul>                                                                    |  |
|                                            | <ul><li>Syslog</li><li>None</li></ul>                                                                                                    |  |
| Syslog Server FQDN or IP Address           | Enter the IP address or FQDN for Syslog Server. For example, vxrail01.abc.xyz.com or 10.10.10.1.                                                                               |  |

| Field/option                  | Description                                                                 |  |
|-------------------------------|-----------------------------------------------------------------------------|--|
| Secure Remote Service Details |                                                                             |  |
| SRS Gateway Location          | Select the location of SRS Gateway Service details from the drop-down list: |  |
|                               | Inside VxRail                                                               |  |
|                               | Outside VxRail                                                              |  |
|                               | None                                                                        |  |
| IP Address                    | Provide the IP address of the SRS server.                                   |  |

9. Click the **Witness** tab to capture the Witness VM details.

The following figure shows the required inputs if you are validating a witness to the VxRail appliance:

| Site Information            |                                                                   | <ul> <li>Indicates required fields.</li> </ul> |
|-----------------------------|-------------------------------------------------------------------|------------------------------------------------|
| Product Information         | Domain * eg: domain.com                                           |                                                |
| Network Services            | ESXI Host Details vCenter Details Virtual Machine Details Witness |                                                |
| Compute and IP Address      |                                                                   |                                                |
| ToR Switch Information      | Witness Node Network (Witness VM)                                 |                                                |
| Upstream Switch Information | IP Address Gateway                                                |                                                |
| Validate                    | Witness Node Management * eg: 10.10.10.1 eg: 10.10.10.1           |                                                |
|                             | Witness Node Witness Traffic * eg: 10.10.10.1 eg: 10.10.10.1      |                                                |
|                             |                                                                   |                                                |
|                             |                                                                   |                                                |
|                             |                                                                   | NEXT                                           |

Figure 17. Witness node network (witness VM)

10. Complete the fields described in the following table:

 Table 11.
 Witness node network (witness VM)

| Field/option                    | Description                                                                                 |
|---------------------------------|---------------------------------------------------------------------------------------------|
| Witness Node<br>Management      | Enter the IP address and Gateway for Witness Node Management. For example, 10.10.10.1.      |
| Witness Node<br>Witness Traffic | Enter the IP address and Gateway for Witness Node Witness Traffic. For example, 10.10.10.1. |

11. Click **Next** to go to the ToR Switch Information page.

#### Enter ToR Switch Information

Provide the switch output file and specify the connection. If you import a JSON file that includes the VLAN IDs, those IDs are imported. Otherwise, enter the VLAN IDs manually.

1. From the main menu, select **ToR Switch Information**, as shown in the following figure:

| Site Information            |                                                                                                    |
|-----------------------------|----------------------------------------------------------------------------------------------------|
| Product Information         | VLAN ID Information                                                                                              |
| Compute and IP Address      | ESXI Management ① *                                                                                              |
| ToR Switch Information      | ESXI Management-Internal * 3939                                                                                  |
| Upstream Switch Information | Guest VM Networks () * (1) <u>VLANID</u> (2) <u>VLANID</u> (3) <u>VLANID</u> (4) <u>VLANID</u> (5) <u>VLANID</u> |
| Validate                    |                                                                                                    |
|                             | Switch Information                                                                                               |
|                             | IMPORT SWITCH LOCATION 1 IMPORT SWITCH LOCATION 2                                                                |
|                             |                                                                                                    |

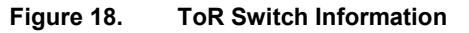

- 2. Complete the fields that are described in the following table:
  - Table 12. ToR Switch Information

| Field                        | Description                                                                                                    |  |
|------------------------------|----------------------------------------------------------------------------------------------------|--|
| VLAN ID Information          |                                                                                                    |  |
| ESXi Management              | Enter ESXi Management, vMotion, and vSAN VLAN ID as it will be configured on the switch. VLAN 0 is not valid.     |  |
| ESXi Management-<br>Internal | Provide a valid ESXi Management-Internal VLAN ID within range 1 through 4094.                                     |  |
| Guest VM Networks            | Provide Guest VM Networks VLAN IDs.                                                                               |  |
|                              | Note: One VLAN ID is mandatory.                                                                                   |  |
|                              |                                                                                                    |  |
| Witness Traffic              | Provide Witness traffic VLAN ID.                                                                                  |  |
| Switch Information           |                                                                                                    |  |
| Import Switch                | Click the <b>Import Switch</b> button to import the existing switch file. A maximum of two switches can be added. |  |

#### Import existing file

The following figure shows the required inputs if you are using the switch Output file:

| Import Switch        |                   |               |            | $\times$ |
|----------------------|-------------------|---------------|------------|----------|
| Import existing file | Connect to Switch | Fill Template |            |          |
| BROWSE               |                   |               | CANCEL ADD |          |

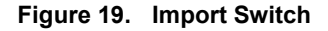

1. Complete the fields that are described in the following table:

#### Table 13.Import existing file

| Field              | Description                                                                                                    |
|--------------------|----------------------------------------------------------------------------------------------------|
| Switch Output File | If the radio button is selected, you can browse and upload the switch output file from the ToR switch.                                                                                                    |
|                    | <b>Note:</b> Only Dell OS9, Dell OS10, Cisco IOS, and Cisco NXOS models are supported. If the file is from a supported model but not recognized, see the <i>Switch Output Collection Guide</i> in the <b>Documents</b> drop-down menu.<br>Ensure that the selected ToR switch models are the same <i>within and across the sites</i> . |

2. After uploading the switch output file, click the **Add** button. The switch output is displayed, as shown in the following figure:

| Nexus5K1, Cisco NXOS)           |                                                  |                                    |                                                          |       |       |               |   |
|---------------------------------|--------------------------------------------------|------------------------------------|----------------------------------------------------------|-------|-------|---------------|---|
| Please specify connection for t | he interfaces to be validated. You can select an | y of the Node, Upstream or Peer ra | dio button                                               |       |       |               |   |
| Interface Name 🌻                | Description 🗘                                    | Port Channel 🌻                     | VL                                                       | AN ID | Nede  | Connecting To | 0 |
| Ethernet1/6                     | VxRail Port                                      | None                               | 100, 101, 102,<br>103, 104, 105                          | 1     | . Ode |               | O |
| port-channel100                 |                                                  |                                    | 100, 105                                                 | 1     | 0     | 0             | 0 |
| thernet1/52                     | Upstream facing ToRs - Member Ports              | port-channel100                    | 100, 105                                                 | 1     |       |               | 0 |
| Ethernet1/11                    | Upstream facing ToRs - Member Ports              | port-channel100                    | 100, 105                                                 | 1     |       |               | 0 |
| port-channel1                   | •                                                | ¥                                  | 20, 1, 10, 20,<br>100, 101, 102,<br>103, 104, 105        | 99    | 0     | 0             | 0 |
| Thernet1/1                      | •                                                | port-channell                      | 20, 1, 10, 20,<br>100, 101, 102,<br>103, 104, 105        | 99    |       |               |   |
| port-channel2                   | 51                                               | ā.                                 | 20, 1, 10, 20,<br>99, 100, 101,<br>102, 103, 104,<br>105 | 98    | 0     | 0             | 0 |
| Ethernet1/16                    |                                                  | None                               | None                                                     | 1     | 0     | 0             | 0 |
| Ethernet1/17                    |                                                  | None                               | None                                                     | 1     | 0     | 0             | 0 |
|                                 |                                                  | H H 1 H H                          |                                                          |       |       |               |   |

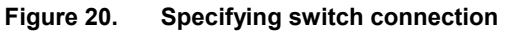

3. To indicate that the interface connects to a node, upstream, or peer switch, click the radio buttons on the right.

If a port is part of a port channel, the connection shows the port channel and all the ports show the same connection.

If a port is not a part of a port channel, the connection is specified for each port.

Note: Validation is performed only for those interfaces for which a connection is specified.

Click the mi (trash can) icon to remove switch information.

#### **Connect to switch**

1. Click Connect to Switch to get the Grab Switch command output.

Here, you can establish connection with the Switch Host.

2. Verify the host connection details and click **Run Switch Grab**, as shown in the following figure:

|                                 |             | * Indicates required fields |
|---------------------------------|-------------|-----------------------------|
| Switch Model*                   | Cisco NX-OS | ①                           |
| Switch Host Name or IP Address* |             | _                           |
| Username (Read only privilege)* |             | _                           |
| Password*                       |             | _                           |
| Privilege Exec Password         |             |                             |
|                                 |             |                             |
|                                 |             |                             |
|                                 |             | RUN SWITCH GRAB FINISH      |

Figure 21. Connect to switch

3. Enter the Switch Grab details that are described in the following table, and then click **Finish**:

| Field                           | Description                                                                                  |  |
|---------------------------------|----------------------------------------------------------------------------------------------|--|
| Switch Model                    | Select any one of the appropriate switch models from the drop-down menu:                     |  |
|                                 | Cisco NX-OS                                                                                  |  |
|                                 | <ul> <li>Cisco IOS</li> </ul>                                                                |  |
|                                 | <ul> <li>Dell OS9</li> </ul>                                                                 |  |
|                                 | <ul> <li>Dell OS10</li> </ul>                                                                |  |
|                                 | Commands used for the selected Model:                                                        |  |
|                                 | Dell OS9 and Dell OS10 - 'show version' and 'show running-config'                            |  |
|                                 | <pre>Cisco IOS and Cisco NX-OS - `show version', `show vlan' and 'show running-config'</pre> |  |
| Switch Host Name or IP Address  | Use the hostname or IP address to set the name of the switch.                                |  |
| User Name (Read-Only privilege) | Provide a username that uniquely identifies someone on a system.                             |  |
| Password                        | Enter the correct password to verify the identity of a user.                                 |  |
| Privilege Exec Password         | This password protection lets you restrict access to a network.                              |  |

#### Table 14. Launching Grab Switch UI

#### Fill template

1. Click **Fill Template** to add switch output to the template file, as shown in the following figure:

| Import Switch                         |                          | ×               |
|---------------------------------------|--------------------------|-----------------|
| O Import existing file                | ○ Connect to Switch      | • Fill Template |
| Step 1: Add switch output to the temp | olate file OPEN TEMPLATE |                 |
| Step 2: Import file                   | BROWSE                   |                 |
|                                       |                          | CANCEL          |

Figure 22. Fill template

2. Complete the fields described in the following table:

| Field/option                           | Description                                                                                                    |  |
|----------------------------------------|----------------------------------------------------------------------------------------------------|--|
| Add switch output to the template file | The user can open/update the switch template file to provide the Switch Output File by replacing the command output in switch template file.                                               |  |
| Import file                            | Browse and upload the updated template file.                                                                                                    |  |
|                                        | <b>Note</b> : The only accepted files are Switch grab output file<br>and the Switch Grab Template, manually populated with<br>switch output and the 'show tech-support" command<br>output. |  |

#### Table 15. ToR Switch Output Information

#### Open template

The user can locate each supported switch template in a folder.

The user must manually populate the switch command output in the template. Switch command output needs to be collected from the respective switches.

| Name                                 | Date modified     | Туре          | Size |
|--------------------------------------|-------------------|---------------|------|
| NVT-Switch_Output_Template-Cisco_IOS | 9/24/2019 5:50 PM | Text Document | 1 KB |
| NVT-Switch_Output_Template-Cisco_NX  | 9/24/2019 5:50 PM | Text Document | 1 KB |
| NVT-Switch_Output_Template-Dell_OS9  | 9/24/2019 5:50 PM | Text Document | 1 KB |
| NVT-Switch_Output_Template-Dell_OS10 | 9/24/2019 5:50 PM | Text Document | 1 KB |

#### Figure 23. Open switch template

#### Enter upstream switch information

Validate ESXi Management and Guest VM Network VLANs for upstream switches.

1. From the main menu, click **Upstream Switch Information**, as shown in the following figure:

| Site Information            |                                                                               |
|-----------------------------|-------------------------------------------------------------------------------|
| Product Information         | VLAN ID Information                                                           |
| Network Services            | ESXi Management () • VLAN ID                                                  |
| Compute and IP Address      |                                                                               |
| ToR Switch Information      | Guest VM Networks () * () VLAN ID () VLAN ID () VLAN ID () VLAN ID () VLAN ID |
| Upstream Switch Information | 6 vlanid 7 vlanid 8 vlanid 9 vlanid 10 vlanid                                 |
| Validate                    |                                                                               |
|                             | Switch Information                                                            |
|                             | IMPORT SWITCH LOCATION 1 IMPORT SWITCH LOCATION 2                             |
|                             |                                                                               |

Figure 24. Upstream switch information

The required input for the **Upstream Switch Information** page, and how to provide the switch output file and connections, is the same as for the **ToR Switch Information** page.

2. For information about completing this page, see Enter ToR Switch Information.

# Run the validation

Run the validation with or without switch output files. If you do not provide switch connection information or load switch output files, validations that are related to switches do not run.

From the main menu, click Validate, as shown in the following figure:

| Site Information            | Skip ping Validations (j)           |                  |        |
|-----------------------------|-------------------------------------|------------------|--------|
| Product Information         | VxRail Cluster has been deployed () |                  |        |
| Network Services            | VALIDATE CANCEL                     | DOWNLOAD RESULTS | EXPORT |
| Compute and IP Address      |                                     |                  |        |
| ToR Switch Information      |                                     |                  |        |
| Upstream Switch Information |                                     |                  |        |
| Validate                    |                                     |                  |        |

Figure 25. Validation page

The following table describes the functions of each of the buttons that are displayed:

| Button                           | Function                                                                                                    |
|----------------------------------|----------------------------------------------------------------------------------------------------|
| Skip ping Validations            | Enable this toggle button before clicking the <b>VALIDATE</b> button to skip all the ping tests that test the availability or reachability of the IP address.                                   |
|                                  | <b>Note</b> : Skip <i>IP availability</i> validations and <i>IP reachability</i> ping validations. You may want to enable this if a firewall block pings or if pings were previously validated. |
| VxRail Cluster has been deployed | Enable this toggle button before clicking the <b>VALIDATE</b> button for Post deployment IP reachability validations.                                                                           |
|                                  | <b>Note</b> : For IP address on the VxRail Cluster, enabling this option changes the <i>IP availability</i> validations to <i>IP reachability</i> validations.                                  |
| VALIDATE                         | To run the validation.                                                                                                    |
|                                  | The progress bar displays the percentage of the process that is complete and an estimate of the time remaining.                                                                                 |
| CANCEL                           | To cancel the validation process.                                                                                                    |
| DOWNLOAD RESULTS                 | After validation is complete, click this button to generate a report in Excel format.                                                                                                    |
| EXPORT                           | Click this button to save the JSON file for use when you open NVT again.                                                                                                    |

 Table 16.
 Validation button functions

Note: If you change any fields, click VALIDATE to refresh the results.

Site Information () If you have changed any fields in s the VxRail cluster been deployed? 🕦 🌔 Skip ping tests 🕦 🔘 Product Information VALIDATE CANCEL DOWNLOAD RESULTS EXPORT Compute and IP Address ToR Switch Information Validation (Done) Upstream Switch Inform Validation Summary Chart Validation Summary Validate Total number of validations : 48 • Ready : 7 . Information : 2 · Warning : 1 Skipped: 3 SHOW ALL RESULTS 
 Ψ
 Component Ψ
 Input Ψ
 Component Ψ
 Input Ψ

 1
 Data 1
 2
 Data 2
 Result DNS Server 1 IP Address 10.30.48.37 On Ne : 53 Note: If NVT is not running from the VxRail Ma ess is reachable. Note: Please ensure this on the network (Command Used Pling) Management IP address ready in use on the N.A. V3 FTPS Server IP addresses 168.159.209.45, 128.221.234.66 located in Dell EMC are achable on port 990. Note: For accurate results please try to run the NVT on the VxRail anagement Network. (Command Used: Teinet) Ready Note: IP address checked 168 159 209 45, 128 221 234 66 SR5 V3 Global Access Server IP addresses 128.221.204.207, 128.221.204.208, 152.62.177.21, 168.159.209.91 located in Dell EMC are reachable on port 443. Note: For accurate results neares try to run the NVT on the VXPMI management Network (Command Used: Televit) Note: IP address checked 128.221.204.207, 128.221.204.208, 128.221.236.246, 152.62.177.21, 168.159.209.91, 168.159.224.236 On Network N.A. SR5 V3 Global Access Server IP addresses 128.221.204.207, 128.221.204.208, 152.62.177.21. Ready 168.159.209.91 located in Dell EMC are reachable on port 8443. Note: For accurate results Note: IP address checked 128.221.204.207, 128.221.204.208, 128.221.236.246, 152.62.177.21 168.159.209.91, 168.159.224.236

After the validation is complete, you can see the validation summary chart, as shown in the following figure:

Figure 26. Validation Summary Chart

Validation results include:

- Ready—Indicates that the specified configuration follows Dell EMC guidelines for VxRail deployment.
- Remediation—Indicates that the specified configuration does not follow Dell EMC guidelines for VxRail deployment. The deployment will not be successful.
- Information—Shows configuration information such as STP mode and bridge priority for switches.
- **Warning**—Indicates that the specified configuration does not follow Dell EMC guidelines for VxRail deployment. The deployment might be successful, but the configuration does not use the recommended settings.
- **Skipped**—Indicates that validation was skipped. For example, when an incorrect log file is uploaded for the selected model, the validation results shows that no log file has been uploaded to either the ToR or the upstream page.

**Note**: The filtering search tool  $(\bigcirc)$  restricts the search to a certain section of a validation.

## **Contact Us**

For technical support:

- Send an email with diagnostic data to <u>TS\_Tools\_Support@emc.com</u>.
- Go to <u>Central Help & Support</u>.
- Open a support ticket from <u>Central Help & Support Request Support</u>.

To collect required files for troubleshooting, click **Diagnostic Data** under **Contact Us** on the Masthead Navigation. Send these files to the support team.

## Frequently Asked Questions (FAQs)

#### Where are the log files located?

The default log is at %AppData%\Roaming\Network Validation Tool for VxRail\logs. Before contacting support, click Diagnostic Data under Contact Us on Masthead Navigation.

#### How do I check NVT-related processes from Windows Task Manager?

Look for Network Validation Tool for VxRail in Windows Task Manager.

#### **Does NVT support Application Centric Infrastructure (ACI)?**

Currently, you can run NVT, but it validates only the network services and not the ACI fabric.

#### Is the NVT secure?

The Global Security Office audits all Dell EMC software to ensure that it has no vulnerabilities. The software does not require administrator rights, does not share data, and performs only read-only activities.

## References

Dell EMC documentation

The following Dell EMC documentation provides additional and relevant information. Access to these documents depends on your login credentials. If you do not have access to a document, contact your Dell EMC representative.

- VxRail Networking Solutions at <u>Dell EMC Networking Guides</u>
- Dell EMC VxRail Network Guide

## Appendix: Tested switch models and operating systems

NVT supports Dell EMC OS9 and OS10, and Cisco NX-OS and IOS switches. The following table lists the switch models and operating systems used for laboratory testing for NVT versions 4.0.400, 4.5, and 4.7:

| Vendor   | Switch model               | Switch operating system                                                | Switch application                                                                                                    |
|----------|----------------------------|------------------------------------------------------------------------|----------------------------------------------------------------------------------------------------|
| Dell EMC | S4048T-ON                  | Dell Operating System Version:<br>2.0                                  | Dell Application Software Version: 9.10 (0.1P6)                                                                            |
| Cisco    | Cisco Nexus5548<br>chassis | Cisco Nexus Operating System<br>(NX-OS)                                | Software<br>BIOS: Version 3.6.0<br>Loader: Version N/A<br>Kick start: Version 5.2(1) N1(4)<br>System: Version 5.2(1) N1(4) |
| Cisco    | WS-C3850-12XS              | Cisco IOS software, IOS-XE<br>software, Catalyst L3 Switch<br>software | Version 03.07.04E RELEASE<br>SOFTWARE (fc1)                                                                                |

#### Table 17. Laboratory switches